# *RFG-1000*

# **GPS** Receiver

**User Manual** 

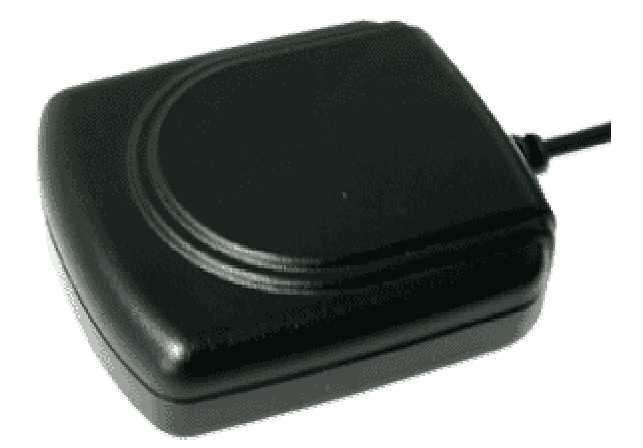

RFG-1000 Ver1.5, Jan/21/03'

## **Contents**

| WHAT IS RFG-1000 ?                                        |
|-----------------------------------------------------------|
| RFG-1000 ARCHITECTURE                                     |
| WHAT IS INSIDE ?                                          |
| WHAT IS GPS ? 4                                           |
| WHAT'S INSIDE THE PACKAGE? 4                              |
| START-UP FOR RFG-1000( RS-232 & USB)?                     |
| START-UP FOR RFG-1000( PDA)?7                             |
| USB DRIVER INSTALLATION FOR WINDOWS OPERATION SYSTEM?     |
| USB DRIVER UN-INSTALLATION FOR WINDOWS OPERATION SYSTEM?9 |
| ROYALTEK GPS DRIVER INSTALLATION( PC AND PDA VERSION) 10  |
| ROYALTEK GPS DRIVER OPERATION(FOR PDA VERSION) 11         |
| ROYALTEK GPS DRIVER USER GUIDE(PC VERSION)                |
| HOW TO TEST RFG-1000(PDA VERSION ONLY)15                  |
| HOW TO TEST RFG-1000(PC VERSION ONLY)17                   |
| ROYALTEK GPS DRIVER UN-INSTALLATION (FOR PDA VERSION)     |
| ROYALTEK GPS DRIVER UN-INSTALLATION (FOR PC VERSION)      |
| SPECIFICATIONS                                            |
| SOFTWARE DATA21                                           |
| TROUBLESHOOTING                                           |
| APPENDIX : CONNECTOR INTERFACE                            |
| LIMITED WARRANTY                                          |

# What is RFG-1000 ?

RFG-1000 introduces a First GPS module in G-mouse type. The RFG-1000 provides a GPS measurement platform that performs the processor-intensive GPS tracking and processing tasks and FirstGPS software. It enables the host CPU–based software to calculate the actual position, velocity and time (PVT) solutions at its own pace, without burdening the other applications running on the device.

# **RFG-1000** Architecture

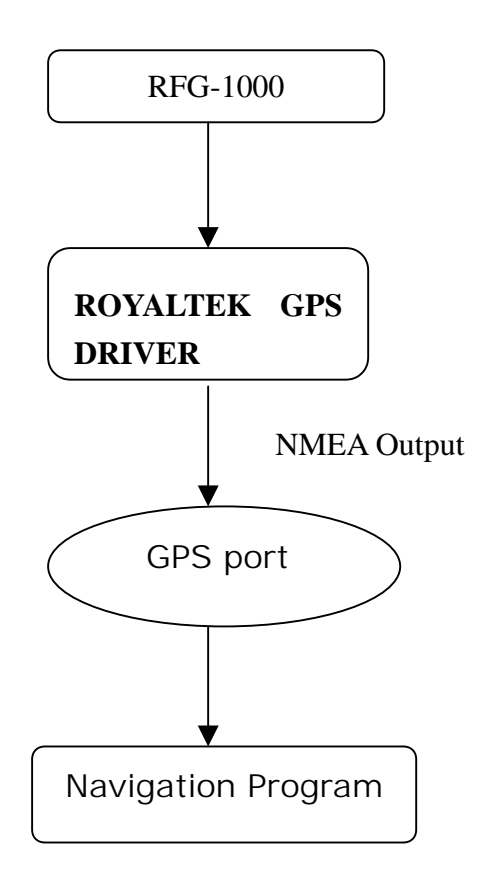

## What Is Inside ?

Before you start up, make sure that your package includes the following items. If any items are missing or damaged, contact RoyalTek immediately. Please refer to the contact information on the last page of this manual.

◆GPS Receiver ◆ Cable(RS-232, USB, or PDA adaptor)

◆RFG-1000 install CD Disc

# What Is GPS ?

In 1974 the USA Department of Defense set about developing a Global Positioning System (GPS), a constellation of 24 satellites that Orbits 12,000 miles above the Earth. Using triangulation of signals from four of the satellites, a receiving unit on earth can pinpoint its current location to within a few meters. A GPS device receive the data, then convert the longitude, latitude, and altitude (LLA) data into a location point. Position and navigation information is vital to a wide range of professional and recreational activities covering surveying, search and rescue, tracking, hiking, navigating, and so forth.

# What's Inside the Package?

Before you start up, make sure your package includes the following items. If any item is missing or damaged, contact your dealer immediately. Please refer to the contact information on the last page of this manual.

- ♦ GPS Receiver♦ Application CD
- Cable for RS232, USB, or PDA adaptor(depending on what you buy)

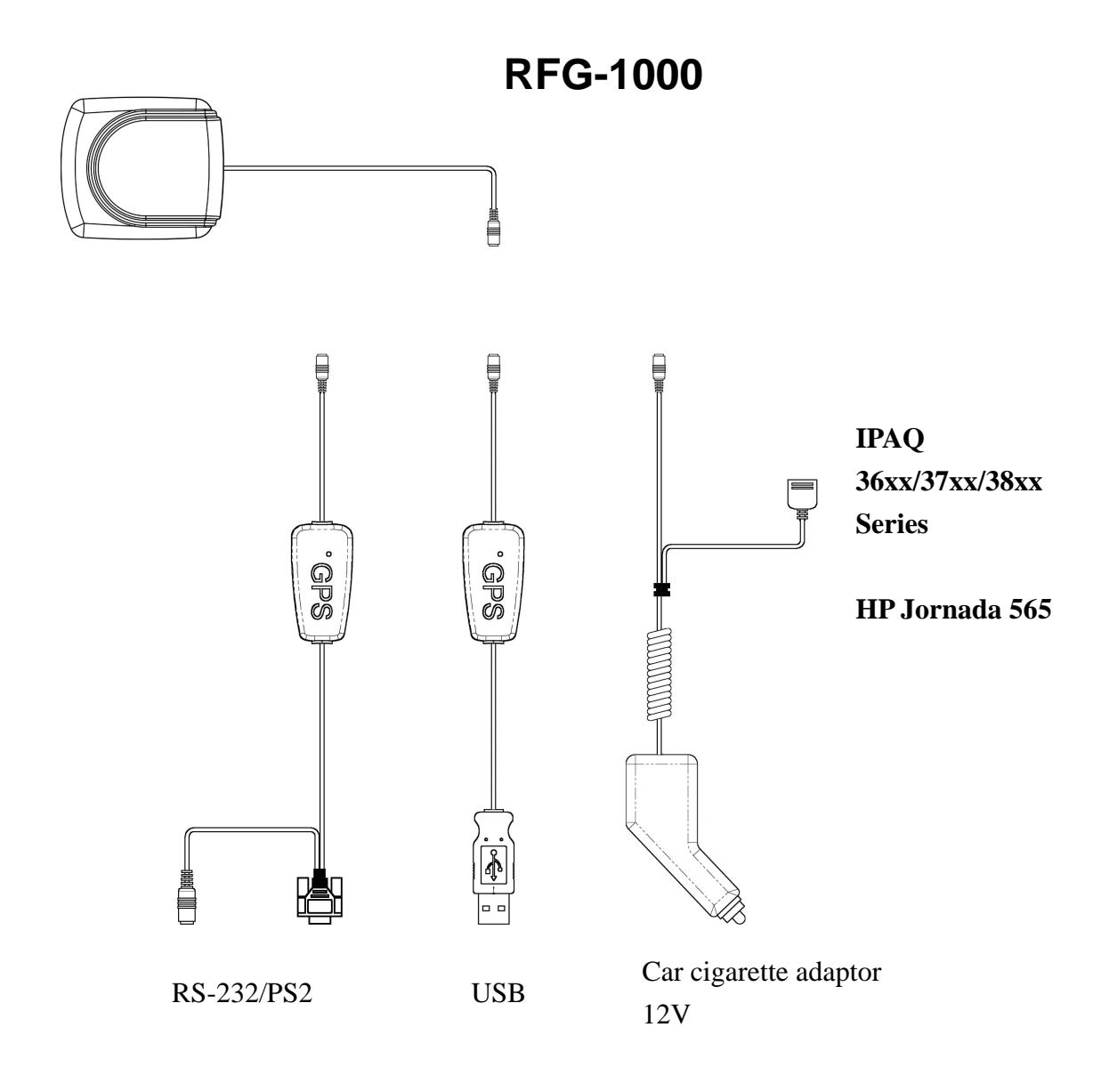

# Start-Up for RFG-1000(RS-232 & USB)?

### **Getting Started**

Step 1: Plug-in RS-232 or USB cable to your laptop or desktop PC.

Step 2:Install USB driver if you use USB cable to connect RFG-1000 to your PC.(for

detail, please go to USB driver installation for Windows Operation System)

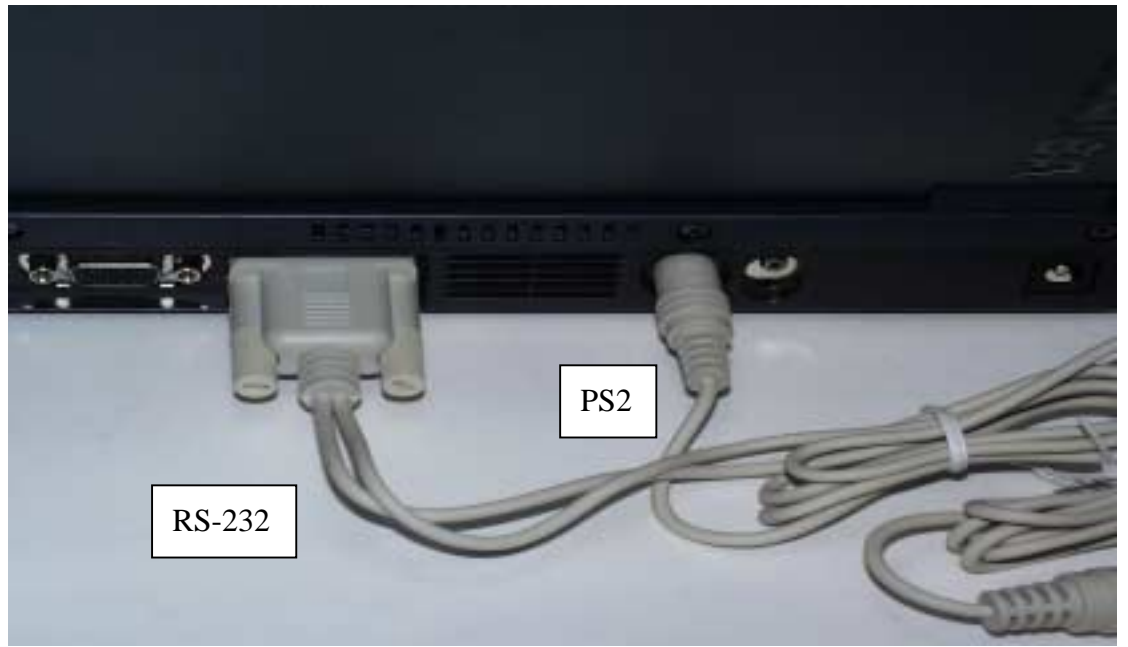

Step 3:Install & run **RoyalTek GPS Driver** program.(for detail, please refer **RoyalTek GPS Driver installation** and **RoyalTek GPS Driver operation** )

Step 4:Choose the correct COM port and baud rate (4800bps) for map or navigation

software.

Notice:

- (1) For safety reason, please do not install RFG-1000 while driving.
- (2) The formats of NMEA messages are illustrated on Software Data section.
- (3) It is strongly recommend that user doesn't plug and unplug this connector frequently.

# Start-Up for RFG-1000(PDA)?

#### **Getting Started**

Step 1: Plug-in PDA connector to your PDA.

- Step 2: Connect the car cigarette adaptor to your car.
- Step 3 Run RoyalTek GPS Driver program.(for detail, please refer RoyalTek GPS

#### **Driver installation** and **RoyalTek GPS Driver operation** )

Step 4:Choose the correct COM port and baud rate (4800bps) for map or navigation software.

## **USB Driver Installation for Windows Operation** System?

## **Getting Started**

Step 1:Plug USB connector to USB port of your laptop or desktop PC.

Step 2: After plugging in RFG-1000, it will automatically detect hardware .

Step 3: Insert RFG-1000 CD, system will automatically search and find the correct USB driver.

Caution: During USB driver installation, a message box "Driver is not certificated by Microsoft" may pop-up. Please crick "Continue" to continue the USB driver installation.

Step 4:Please go to Control Panel>System>Universal Serial Bus Controllers to check USB driver is successfully installed or not!

| System Properties                                                                                                    |
|----------------------------------------------------------------------------------------------------|
| General Device Manager Hardware Profiles Performance                                                                                                    |
| • View devices by type • View devices by connection                                                                                                    |
| Computer<br>CDROM<br>CDBOM<br>CDBOM<br>CDBOM<br>CDBOM<br>Disk drives<br>Display adapters<br>Floppy disk controllers<br>Hard disk controllers<br>Hard disk controllers<br>Keyboard<br>Monitors<br>Mouse<br>Network adapters<br>Ports (COM & LPT)<br>System devices<br>COM & LPT)<br>System devices<br>Intel 82371AB/EB PCI to USB Universal Host Controller<br>Frolific USB-to-Senial Cable<br>USB Root Hub |
| Properties Refresh Remove Print                                                                                                    |
| OK Cancel                                                                                                    |

Step5. You can check COM port number of RFG-1000 from System properties now. The default COM port is COM3 in this example.

| System Properties                                                                                                    | ? ×    |
|----------------------------------------------------------------------------------------------------|--------|
| General Device Manager Hardware Profiles Performance                                                                                                    |        |
| View devices by type     View devices by connection     Computer     Computer     Computer                                                                                                    |        |
| <ul> <li>Bisk drives</li> <li>Bisplay adapters</li> </ul>                                                                                                    |        |
|                                                                                                    |        |
|                                                                                                    |        |
| Ports (COM & LPT)                                                                                                    |        |
| Communications Port (LUMT)<br>Communications Port (COM2)<br>ECP Printer Port (LPT1)<br>USB Serial Port (COM3)                                                                                                    |        |
| Image: System devices       Image: System devices       Image: System devices |        |
|                                                                                                    |        |
| ОК                                                                                                    | Cancel |

Step 6:Place RFG-1000 on the roof of your vehicle with magnetic base.

Step 7:Choose the correct COM port and baud rate (4800bps) for map or navigation software.

Caution: Sometimes, USB driver can't work properly after recovering from power-saving mode. To solve this problem, please restart your PC and disable power-saving function.

# **USB Driver Un-Installation for Windows Operation System?**

To completely remove the USB-driver, please run "DRemover98\_2K.exe" in RFG-1000 CD.

# **RoyalTek GPS Driver Installation( PC and PDA version)**

- The RFG-1000 Installation CD provides the whole set of the RoyalTek GPS Driver installation for PC and PDA. If you want to install RoyalTek GPS Driver on PDA, you should check the following items:
  - (1) Install Microsoft ActiveSync to your PC. Refer to your Pocket PC manual for installation procedure.
  - (2) Setup your PDA cradle to Desktop PC UART port . Microsoft ActiveSync will detect your Pocket PC automatically.

| 😌 Microsoft ActiveSync 🍾         | _ 🗆 🗙 |
|----------------------------------|-------|
| Eile View Icols Help             |       |
| Sync Sor Details Explore Options |       |
| Pocket_PC                        |       |
| Connected<br>Synchronized        |       |
| Information Type States          |       |

- 2. Insert the RFG-1000 Install CD to your PC's CD-ROM, the installation program will execute automatically. If the installation program does not start-up automatically, you can run the setup.exe file at the CD content.
- 3. You should choose the type of driver that you need to install, if you just need to install this driver to Pocket PC then you can choose Pocket PC item. If you need to install the driver to PC then you should choose PC item, then click the setup icon for running installation.

# **RoyalTek GPS Driver Operation(for PDA version)**

- **1.** RFG-1000 needs RoyalTek GPS Driver program running at your PDA to process the signal received from the RFG-1000.
- Once you install the RoyalTek GPS Driver, the RoyalTek GPS Driver program will add to your computer "Startup" directory. In manual mode, if you want to run RoyalTek GPS Driver, you can run "RoyalTek GPS Driver.exe" which is located at Windows\Start Menu\Programs

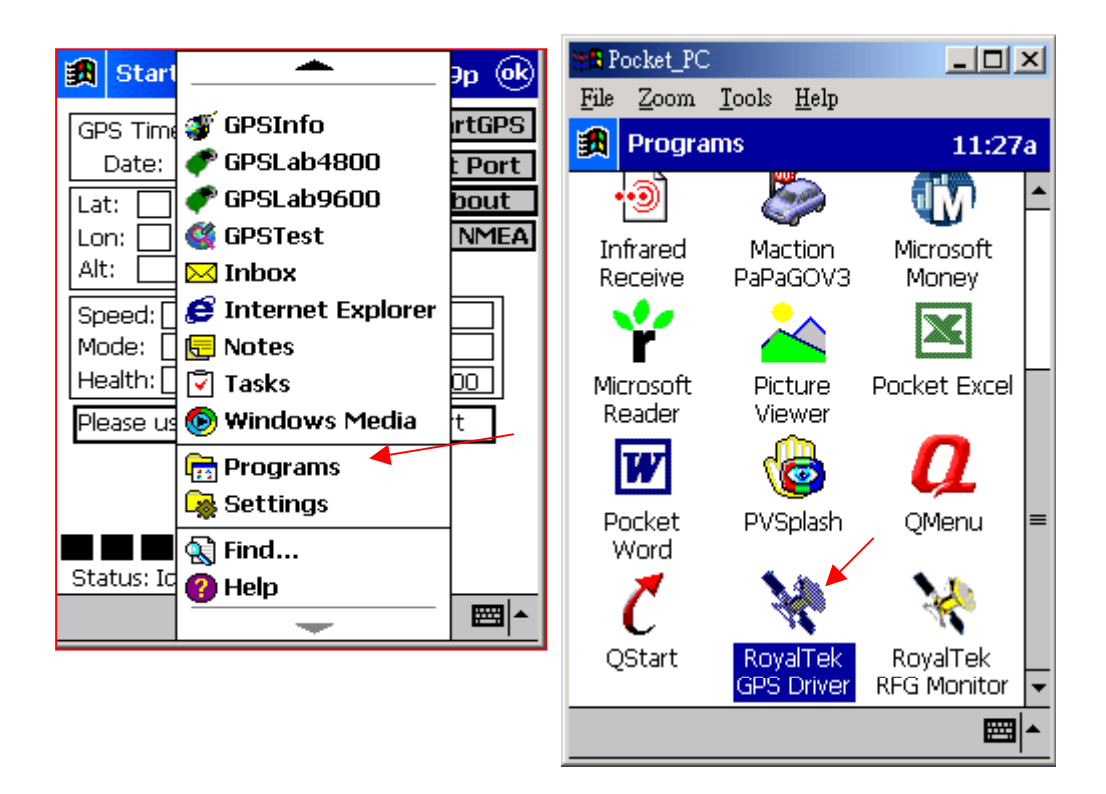

Main screen of RoyalTek GPS

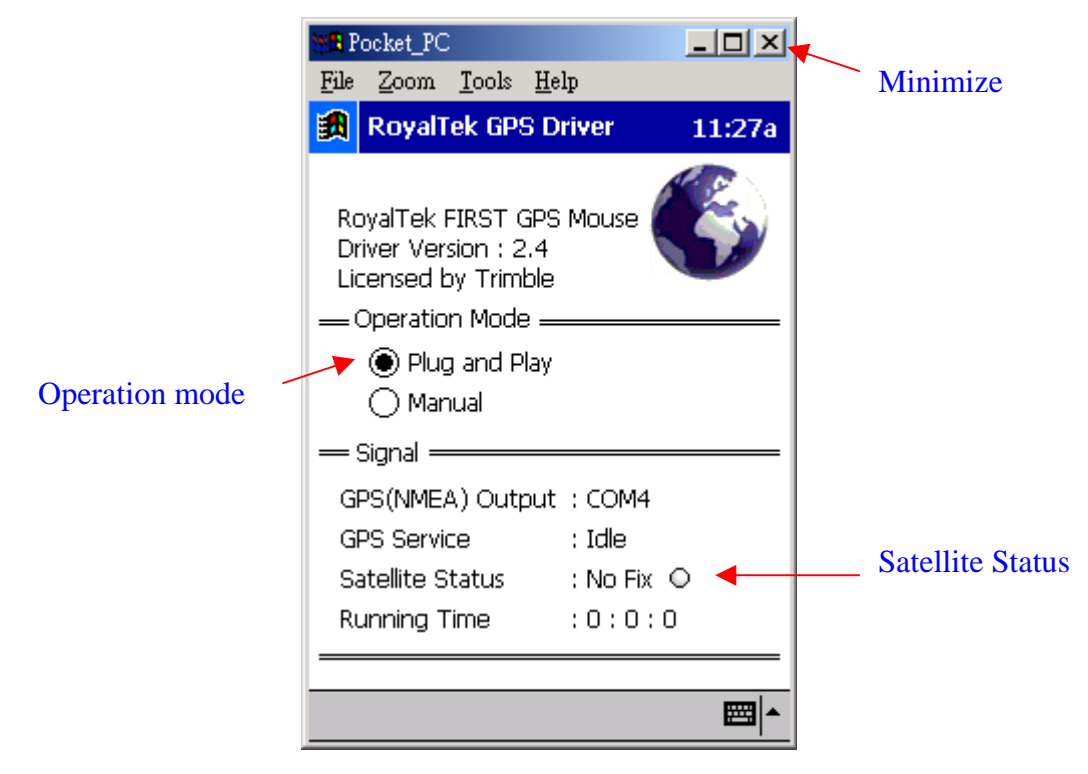

#### Satellite Status:

Green : RFG-1000 fixed the satellites and got its position(2D or 3D)

**Red** : Searching the satellite signal

**GPS(NMEA) OUTPUT:** COM port which is assigned to your map or navigation software. For this example, you should select COM5 .

#### **Operation Mode:**

Plug and Play : RoyalTek GPS Driver will detect RFG-1000 automatically.

Manual Mode :RoyalTek GPS Driver will be executed by user manually. If user unplug RFG-1000, program will quit . When user plugs RFG-1000, RoyalTek GPS Driver will NOT be executed automatically. User needs to execute RoyalTek GPS Driver manually.

**X**: Minimize the RoyalTek GPS Driver program.

# **RoyalTek GPS Driver User Guide(PC version)**

This version provides the RoyalTek GPS Driver program that make the RFG-1000 working at PC.

| 💘 RoyalTek GPS Driver                                                                    | × |
|------------------------------------------------------------------------------------------|---|
| Normal About                                                                             |   |
| Connect<br>Hardware Status: No hardware detected.<br>GPS(NMEA) Output: COM8              |   |
| Signal<br>GPS Service: Idle.<br>Satellite Status: No signal. O<br>Running Time: 00:00:00 |   |
| Connection Settings                                                                      |   |

#### Hardware Status:

Display the hardware status, which is one of the following conditions:

- 1) RoyalTek USB Cable GPS: RFG-1000 with USB interface.
- 2) Royaltek serial cable device: RFG-1000 with RS-232 interface
- 3) No hardware detected.

#### **GPS(NMEA) Output:**

GPS Port. You should assign this COM port for map or navigation software.

#### Satellite status:

Display the RFG-1000 status, which is one of the following conditions:

- 1) Green: Show green color when the program is running., and the position is fixed.(2D or 3D)
- 2) Red: Show red color when the program is running, but the position is not fixed.
- 3) Grey: Show gray icon when the program is not running.

#### **Running Time**:

Display GPS running time from power on.

Connection Settings:

|                                  | Connection Settings                                                                                                    | × |
|----------------------------------|----------------------------------------------------------------------------------------------------|---|
| Enable/Disable COM port<br>check | Allow serial cable connection to this COM Port:                                                                                    |   |
|                                  | Status: COM port is not available                                                                                                  |   |
|                                  | This option must be checked for RS-232 type of receiver. Please unchecked this option for other program which needs this COM Port. |   |
|                                  | Cancel                                                                                                    |   |

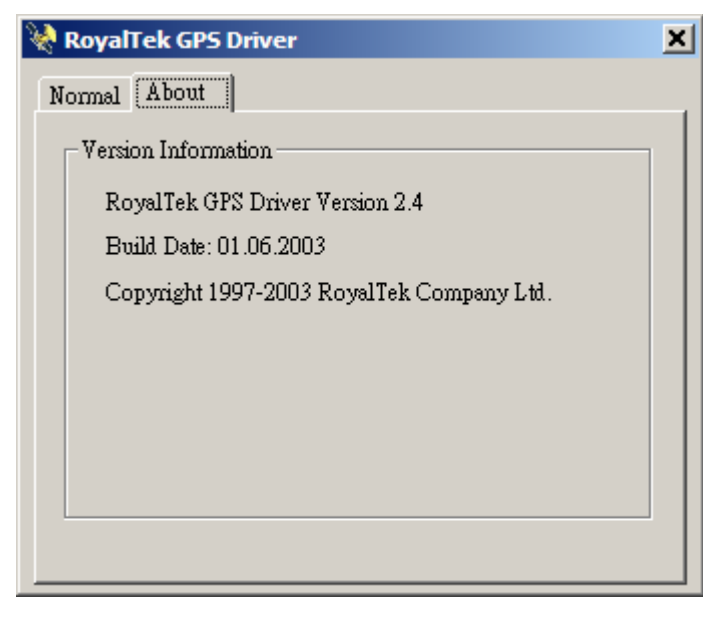

In this page, firmware version and built date were displayed here.

# How to test RFG-1000(PDA version only)

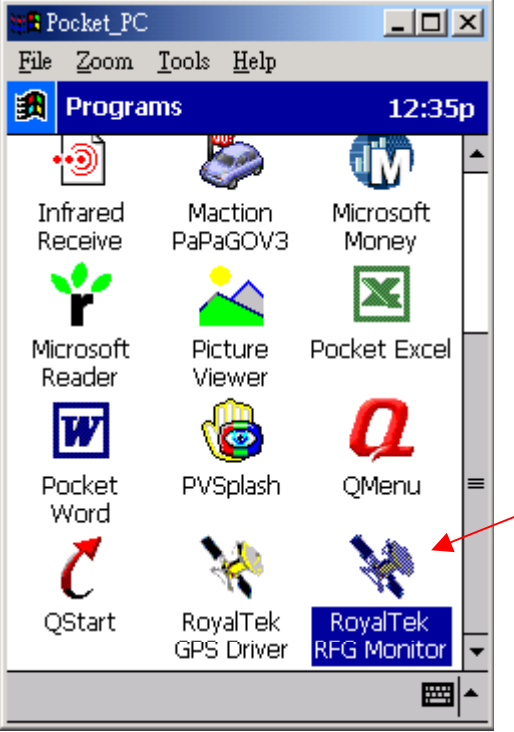

- 1. Once you start RoyalTek RFG Monitor, the RoyalTek GPS Driver will be activated automatically.
- 2. Execute RoyalTek RFG Monitor by double clicking the RoyalTek RFG Monitor Icon as shown .

3. Please choose the COM port specified by RoyalTek GPS Driver.

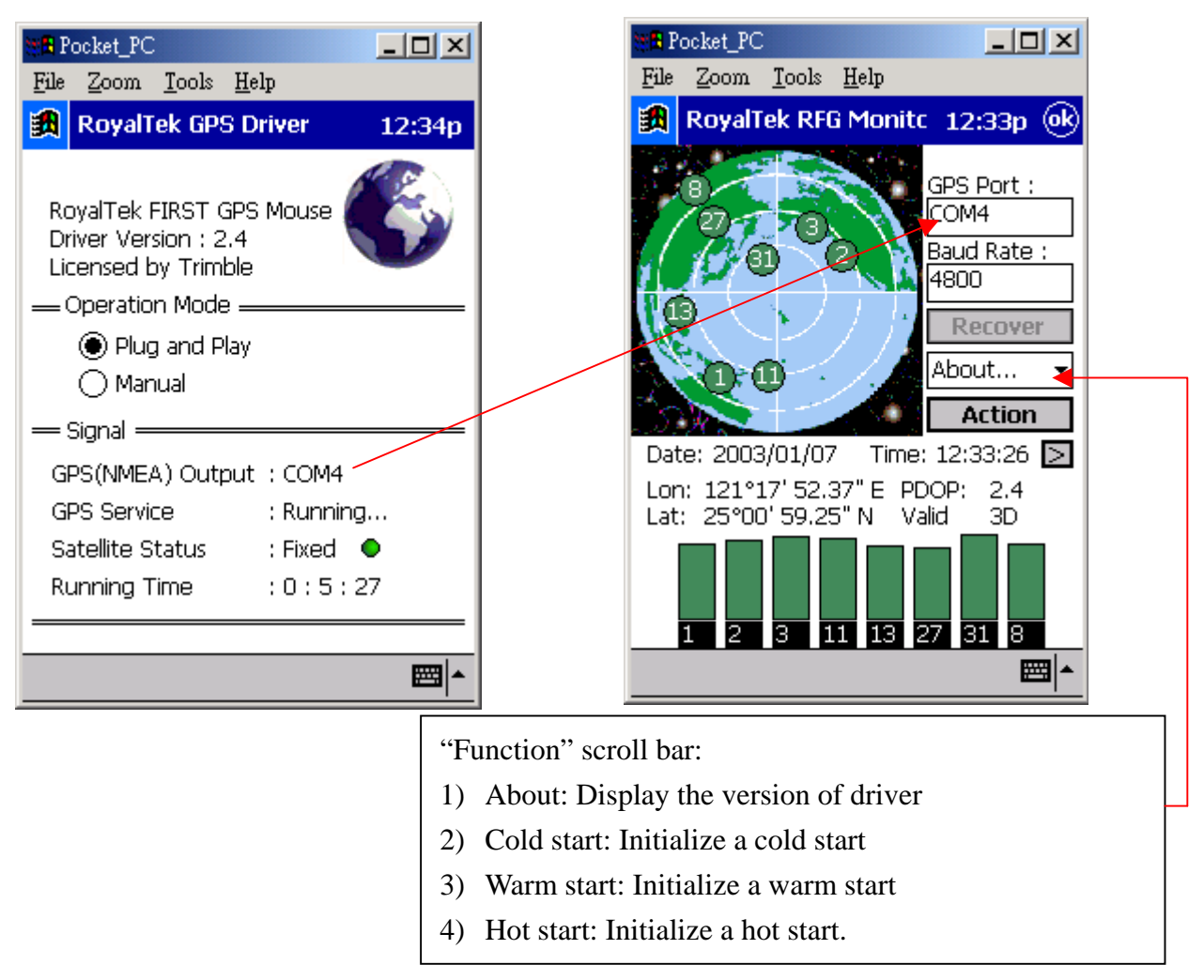

## The baud rate of the RFG-1000 was defaulted as 4800 bps. RFG-1000 only work at the StrongArm CPU Pocket PC, so if your Pocket PC CPU is not this type then RFG-1000 cannot be activated.

4. If everything is OK, it will show the position information and satellite's constellation.

5. If you want to cold start the GPS receiver, select "Cold Start" from the "Function" menu and click "Action" icon, the system will clear the RFG-1000 module data and initialize a cold start on GPS receiver.

# How to test RFG-1000(PC version only)

- Once you start RoyalTek RFG Monitor, the RoyalTek GPS Driver will be 1. activated automatically.
- To execute RoyalTek RFG Monitor, please Go to Start 2. up>Program>Royaltek>RFG-1000>RoyalTek RFG Monitor by double clicking the RoyalTek RFG Monitor.
- 3. Please choose the COM port specified by RoyalTek GPS Driver.

| 💸 RoyalTek GPS Driver                                                                                                    | X RoyalTek RFG Monitor                                                                                                    |
|----------------------------------------------------------------------------------------------------|----------------------------------------------------------------------------------------------------|
| Normal About Connect<br>Hardware Status: No hardware detected.<br>GPS(NMEA) Output: COM8                                                                                          | COM Port :<br>COM8 is on<br>Baud Rate :<br>4800<br>Recover<br>About                                                         |
| GPS Service: Idle.<br>Satellite Status: No signal. O<br>Running Time: 00:00:00                                                                                                    | Action Date: 2003/01/07 Time: 11:59:26 [2] Lon: 121°17'52.89" E PDOP: 1.8 Lat: 25°00'59.06" N Valid 3D 1 2 3 11 13 27 31 15 |
| <ul> <li>"Function" scroll bar:</li> <li>5) About: Display the</li> <li>6) Cold start: Initialize</li> <li>7) Warm start: Initialize</li> <li>8) Hot start: Initialize</li> </ul> | ersion of driver<br>a cold start<br>e a warm start<br>hot start                                                             |

The baud rate of the RFG-1000 was defaulted as 4800 bps. RFG-1000 • only work at the StrongArm CPU Pocket PC, so if your Pocket PC CPU is not this type then RFG-1000 cannot be activated.

4. If everything is OK, it will show the position information and satellite's constellation.

5. If you want to cold start the GPS receiver, select "Cold Start" from the "Function" menu and click "Action" icon, the system will clear the RFG-1000 module data and initialize a cold start on GPS receiver.

# **RoyalTek GPS Driver Un-Installation (for PDA version)**

Go to Start->Setting->System and select "Royaltek GPS Driver" for un-installation.

# **RoyalTek GPS Driver Un-Installation (for PC version)**

- 1. Quit RoyalTek GPS Driver program.
- 2. Go to Control panel>Remove & Install Program
- 3. Choose "Royaltek GPS Driver" for Win98, Me, 2000 or XP

# **Specifications**

## **Physical characteristics**

Dimension:  $50\pm0.3$ (length) X 57  $\pm0.3$ (width) X 15.5  $\pm0.3$ (height) Weight 25 grams

### **Temperature characteristics**

| Storage temperature:   | -40°C | ~+85°C. |
|------------------------|-------|---------|
| Operating temperature: | -40°C | ~+85°℃. |

### General

| Channels | 8 channels          |
|----------|---------------------|
| L1       | 1575.42 MHz.        |
| C/A code | 1.023MHz chip rate. |

#### Accuracy

Position accuracy : 25m, CEP without SA(50%). Velocity accuracy : 0.1 meter / second without SA

#### Datum

WGS-84.

#### **Position update rate**

Once per second.

## **Dynamic conditions**

| Altitude     | : 18000 meters (60000 feet) max.                    |
|--------------|-----------------------------------------------------|
| Velocity     | : 514 meters / second max.                          |
| Jerk         | $\therefore$ 20 meters / second <sup>3</sup> , max. |
| Acceleration | : 4 G, max.                                         |

## Power

PS2/USB input power: DC 5V  $\pm$  5 %, 25mA, typical

Car cigarette power adaptor:  $+9V \sim +16V$ .

## Certification

FCC/CE compliant

## Waterproof standard

IEC 68-2-18 test Ra1

# **Software Data**

## **NMEA V2.2 Protocol**

It is the RS-232 interface : 4800 bps, 8 bit data, 1 stop bit and no parity.

### **NMEA Output Messages**

The Sapphire outputs the following messages as shown in Table 1 :

TABLE 1NMEA OUTPUT MESSAGES

| NMEA Record | Description                            |  |
|-------------|----------------------------------------|--|
| GGA         | Global positioning system fixed data   |  |
| GSA         | GNSS DOP and active satellites         |  |
| GSV         | GNSS satellites in view                |  |
| RMC         | Recommended minimum specific GNSS data |  |

## **GGA**-Global Positioning System Fixed Data

Table 2 contains the values of the following example :

\$GPGGA, 161229.487, 3723.2475, N, 12158.3416, W, 1, 07, 1.0, 9.0, M, , , ,0000\*18

#### TABLE 2 GGA DATA FORMAT

| Name                          | Example    | Units  | Description                       |
|-------------------------------|------------|--------|-----------------------------------|
| Message ID                    | \$GPGGA    |        | GGA protocol header               |
| UTC Position                  | 161229.487 |        | hhmmss.sss                        |
| Latitude                      | 3723.2475  |        | ddmm.mmmm                         |
| N/S Indicator                 | Ν          |        | N=north or S=south                |
| Longitude                     | 12158.3416 |        | dddmm.mmmm                        |
| E/W Indicator                 | W          |        | E=east or W=west                  |
| <b>Position Fix Indicator</b> | 1          |        | See Table 5-1                     |
| Satellites Used               | 07         |        | Range 0 to 12                     |
| HDOP                          | 1.0        |        | Horizontal Dilution of Precision  |
| MSL Altitude                  | 9.0        | meters |                                   |
| Units                         | М          | meters |                                   |
| Geoid Separation              |            | meters |                                   |
| Units                         | Μ          | meters |                                   |
| Age of Diff. Corr.            |            | second | Null fields when DGPS is not used |
| Diff. Ref. Station ID         | 0000       |        |                                   |
| Checksum                      | *18        |        |                                   |
| <CR $>$ $<$ LF $>$            |            |        | End of message termination        |

#### TABLE 2-1 POSITION FIX INDICATOR

| Value | Description                           |  |  |
|-------|---------------------------------------|--|--|
| 0     | Fix not available or invalid          |  |  |
| 1     | GPS SPS Mode, fix valid               |  |  |
| 2     | Differential GPS, SPS Mode, fix valid |  |  |
| 3     | GPS PPS Mode, fix valid               |  |  |

### **GSA-GNSS DOP and Active Satellites**

Table 3 contains the values of the following example : \$GPGSA, A, 3, 07, 02, 26, 27, 09, 04, 15, , , , , , 1.8, 1.0, 1.5\*33

#### TABLE 3 GSA DATA FORMAT

| Name                        | Example | Units | Description                      |  |
|-----------------------------|---------|-------|----------------------------------|--|
| Message ID                  | \$GPGSA |       | GSA protocol header              |  |
| Mode 1                      | А       |       | See Table 3-2                    |  |
| Mode 2                      | 3       |       | See Table 3-1                    |  |
| Satellite Used <sup>1</sup> | 07      |       | Sv on Channel 1                  |  |
| Satellite Used <sup>1</sup> | 02      |       | Sv on Channel 2                  |  |
|                             |         |       |                                  |  |
| Satellite Used <sup>1</sup> |         |       | Sv on Channel 12                 |  |
| PDOP                        | 1.8     |       | Position Dilution of Precision   |  |
| HDOP                        | 1.0     |       | Horizontal Dilution of Precision |  |
| VDOP                        | 1.5     |       | Vertical Dilution of Precision   |  |
| Checksum                    | *33     |       |                                  |  |
| <cr><lf></lf></cr>          |         |       | End of message termination       |  |

Table 3-1 Mode 1

| Value | Description       |  |
|-------|-------------------|--|
| 1     | Fix not available |  |
| 2     | 2D                |  |
| 3     | 3D                |  |

#### TABLE 3-2 MODE 2

| Value | Description                                       |
|-------|---------------------------------------------------|
| М     | Manual-forced to operate in 2D or 3D mode         |
| А     | Automatic – allowed to automatically switch 2D/3D |

## GSV-GNSS Satellites in View

Table 4 contains the values of the following example :

\$GPGSV, 2, 1, 07, 07, 79, 048, 42, 02, 51, 062, 43, 26, 36, 256, 42, 27, 27, 138, 42\*71

#### TABLE 4 GSV DATA FORMAT

| Name                            | Example | Units   | Description                           |
|---------------------------------|---------|---------|---------------------------------------|
| Message ID                      | \$GPGSV |         | GSV protocol header                   |
| Number of Messages <sup>1</sup> | 2       |         | Range 1 to 3                          |
| Messages Number <sup>1</sup>    | 1       |         | Range 1 to 3                          |
| Satellites in View              | 07      |         |                                       |
| Satellite ID                    | 07      |         | Channel 1(Range 1 to 32)              |
| Elevation                       | 79      | degrees | Channel 1(Maximum 90)                 |
| Azimuth                         | 048     | degrees | Channel 1(True, Range 0 to 359)       |
| SNR (C/No)                      | 42      | dBHz    | Range 0 to 99, null when not tracking |
|                                 |         |         |                                       |
| Satellite ID                    | 27      |         | Channel 4(Range 1 to 32)              |
| Elevation                       | 27      | degrees | Channel 4(Maximum 90)                 |
| Azimuth                         | 138     | degrees | Channel 4(True, Range 0 to 359)       |
| SNR (C/No)                      | 42      | dBHz    | Range 0 to 99, null when not tracking |
| Checksum                        | *71     |         |                                       |
| <CR $>$ $<$ LF $>$              |         |         | End of message termination            |

## **RMC**-Recommended Minimum Specific GNSS Data

Table 5 contains the values of the following example : \$GPRMC, 161229.487, A, 3723.2475, N, 12158.3416, W, 0.13, 309.62, 120598, ,\*10

| Name               | Example    | Units Description |                                  |  |
|--------------------|------------|-------------------|----------------------------------|--|
| Message ID         | \$GPRMC    |                   | RMC protocol header              |  |
| UTC Position       | 161229.487 |                   | hhmmss.sss                       |  |
| Status             | А          |                   | A=data valid or V=data not valid |  |
| Latitude           | 3723.2475  |                   | ddmm.mmmm                        |  |
| N/S Indicator      | Ν          |                   | N=north or S=south               |  |
| Longitude          | 12158.3416 |                   | dddmm.mmmm                       |  |
| E/W Indicator      | W          |                   | E=east or W=west                 |  |
| Speed Over Ground  | 0.13       | knots             |                                  |  |
| Course Over Ground | 309.62     | degrees           | True                             |  |
| Date               | 120598     |                   | ddmmyy                           |  |
| Magnetic Variation |            | degrees           | E=east or W=west                 |  |
| Checksum           | *10        |                   |                                  |  |
| <cr><lf></lf></cr> |            |                   | End of message termination       |  |

#### TABLE 5 RMC DATA FORMAT

# Troubleshooting

| Problem                                           | Reason                                                                                                    | Solution                                                                                                    |
|---------------------------------------------------|----------------------------------------------------------------------------------------------------|----------------------------------------------------------------------------------------------------|
| No position<br>output but<br>timer is<br>counting | At outdoor space but GPS signal is blocked by buildings                                                                         | Go outdoors where you can see clear sky and press Reset Button to try again,                                                                                         |
| Execute Fail                                      | Wrong Pocket PC Type                                                                                                    | RFG-1000 support Pocket PC(iPaq 3600 series)<br>and Pocket PC 2002 with StrongArm type of<br>CPU. Make sure your Pocket PC is this type                              |
| Can't Open<br>COM port                            | Some other application is using the COM port.                                                                                   | Reset the Pocket PC.                                                                                                    |
|                                                   | PDA Low Battery                                                                                                    | Using AC/DC charge for recharge                                                                                                    |
| Can't Find<br>GPS Module                          | Poor connection                                                                                                    | Check the RFG-1000 is inserted correctly.                                                                                                    |
| PC can't<br>detect<br>RFG-1000 via<br>USB cable.  | Sometimes, PC will detect<br>RFG-1000 as ballpoint or serial<br>mouse when you plugged in<br>RFG-1000.                          | <ol> <li>First, disconnect RFG-1000 with your PC.</li> <li>Plug-in the <u>USB cable</u> only to PC.</li> <li>Connect USB cable with RFG-1000 core module.</li> </ol> |
| No GPS<br>signal output                           | No action for few minutes may<br>cause Pocket PC entering power<br>saving mode. It will close the<br>COM port at the same time. | Close the application and execute it again to reopen the COM port.                                                                                                   |
|                                                   | The RoyalTek GPS Driver did not run                                                                                             | Check if the RoyalTek GPS Driver is in "Running" status                                                                                                    |

### Note

- Please don't expose the unit under the sun for long period of time.
- Please don't leave the unit in the vehicle while not using.
- Before installing RoyalTek GPS Driver (ver2.3) ,please be sure to remove RoyalTek GPS Driver(Ver2.1) completely.
- Please perform Cold start if last fixed position is more than 500km away from the present position.
- Please adjust your PDA system time to correct local time to achieve better GPS performance. Incorrect PDA system time may cause poor TTFF(Time To First Fix).

# **Appendix : Connector Interface**

## 9 pin D-SUB

| Pin NO | Signal<br>Name | I/O | Description        | Characteristics  |
|--------|----------------|-----|--------------------|------------------|
| 1      | No connect     |     |                    |                  |
| 2      | TX             | 0   | Serial Data Output | High: -3V ~ -15V |
|        |                |     |                    | Low: +3V ~ +15V  |
| 3      | RX             | Ι   | Serial Data Input  | High: -3V ~ -15V |
|        |                |     |                    | Low: +3V ~ +15V  |
| 4      | No connect     |     |                    |                  |
| 5      | GND            | G   | Ground             |                  |
| 6      | No connect     |     |                    |                  |
| 7      | No connect     |     |                    |                  |
| 8      | No connect     |     |                    |                  |
| 9      | No connect     |     |                    |                  |

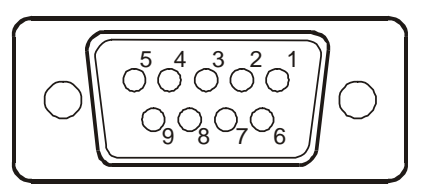

## 6 pin mini din

| Pin NO | Signal<br>Name | I/O | Description           | Characteristics     |
|--------|----------------|-----|-----------------------|---------------------|
| 1      | No connect     |     |                       |                     |
| 2      | No connect     |     |                       |                     |
| 3      | GND            | G   | Ground                |                     |
| 4      | VCC            | Ι   | +5V DC Power<br>Input | $DC + 5V \pm 10\%.$ |
| 5      | No connect     |     |                       |                     |
| 6      | No connect     |     |                       |                     |

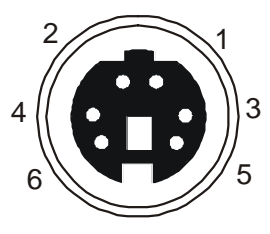

## **USB A Type Connector**

| Pin NO | Signal | Ι/  | Description  | Characteristics |
|--------|--------|-----|--------------|-----------------|
|        | Name   | 0   |              |                 |
| 1      | GND    | -   | Ground       | Ground          |
| 2      | D+     | I/O | Data plus    | Data plus       |
| 3      | D-     | I/O | Data Minus   | Data Minus      |
| 4      | VCC    | +   | +5V DC Power | +5V DC Power    |
|        |        |     | Input        | Input           |

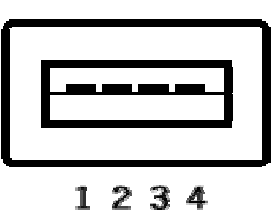

# **Limited Warranty**

<u>Distributor for RFG-1000</u> grants a warranty for this product for one year starting from the date of purchasing of the product. Please retain the sales receipt as proof of purchase. During the warranty period, the product is eligible for replacement in case of defects in material and workmanship. In such case, the defective unit will be repaired or replaced according to an assessment by Manufacturer. However this warranty does not cover damages caused by improper use or from unauthorized modifications by third parties. In addition, this warranty does not cover expendable materials and defects, which constitute as normal wear or tear. Please contact us as following: Free Manuals Download Website <u>http://myh66.com</u> <u>http://usermanuals.us</u> <u>http://www.somanuals.com</u> <u>http://www.4manuals.cc</u> <u>http://www.4manuals.cc</u> <u>http://www.4manuals.cc</u> <u>http://www.4manuals.com</u> <u>http://www.404manual.com</u> <u>http://www.luxmanual.com</u> <u>http://aubethermostatmanual.com</u> Golf course search by state

http://golfingnear.com Email search by domain

http://emailbydomain.com Auto manuals search

http://auto.somanuals.com TV manuals search

http://tv.somanuals.com